# Activer sa boite académique

activer la fonction de transfert

# Sur la page d'accueil du site de l'académie: <u>http://www.ac-guadeloupe.fr/</u>, sélectionner l'aide en ligne rubrique « karumail »

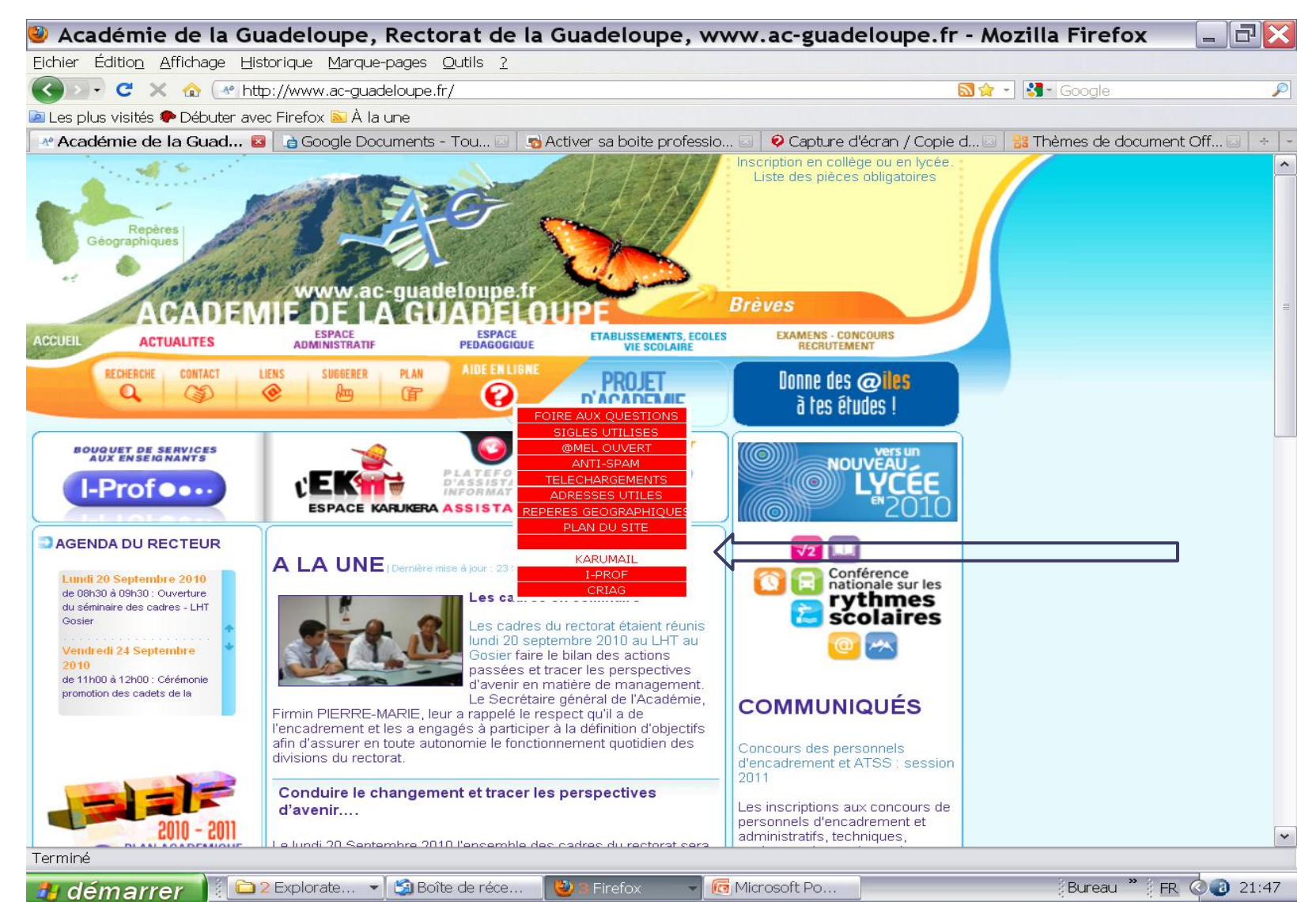

#### Rentrer son identifiant: 1<sup>ère</sup> lettre du prénom suivi du nom rentrer son mot de passe: NUMEN

(le changer après la 1<sup>ère</sup> utilisation)

🦺 démarrer

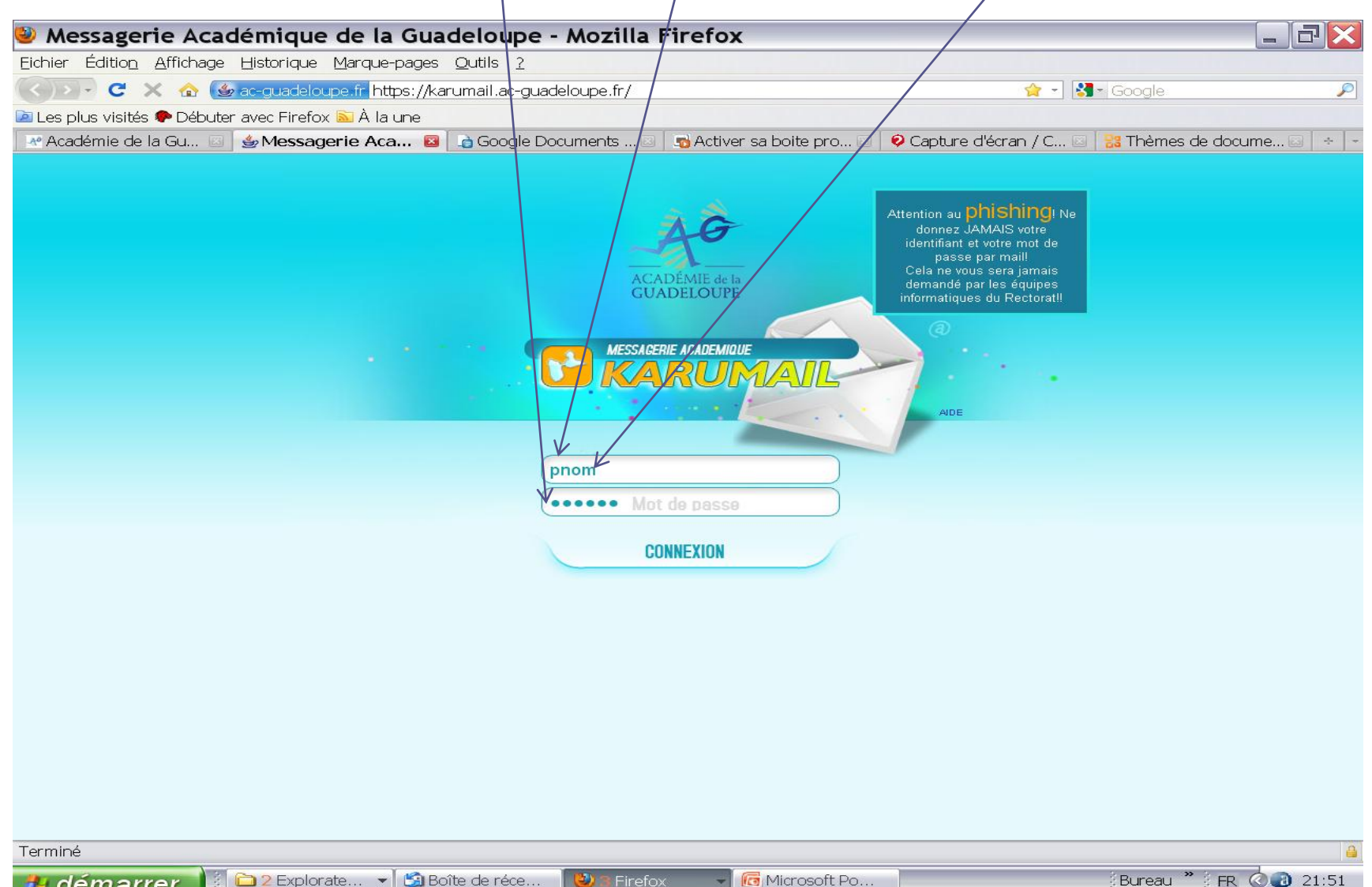

2)

Firefox

Microsoft Po...

# Vous pouvez paramétrer votre messagerie grâce à la rubrique « option »

| 🥹 Sun Java System Communications Express - Mozil                 | la Firefox                                             | _ 7 🔀                      |  |  |
|------------------------------------------------------------------|--------------------------------------------------------|----------------------------|--|--|
| Eichier Édition Affichage Historique Marque-pages Qutils ?       |                                                        |                            |  |  |
| 🔇 🔍 C 🗙 🏠 🎯 ac-guadeloupe.fr https://karumail.ac-guadeloupe.fr/  | fr/mail.html?sid=W/f+7J4dXeE⟨=fr 🏫 🕤 🚼                 | - Google 🔎                 |  |  |
| 🖻 Les plus visités 🏶 Débuter avec Firefox 脑 À la une             |                                                        |                            |  |  |
| 🛛 🛯 Académie de la Gu 🖂 🖕 Sun Java System 🛛 🔒 Google Documents . | 🖂 🛛 👦 Activer sa boite pro 🖂 🛛 🔗 Capture d'écran / C 🖂 | 🔡 Thèmes de docume 🖂 🛛 🗧 🚽 |  |  |
| Sun Java- System Messenger Express Bienvenue hunt lionel         | 4                                                      | Aide Fermer la session     |  |  |
| Dossiers Boîte de réception Envoyé Corbeille Brouillor Options   |                                                        |                            |  |  |
| Lionel.Hunt@ac-guadeloupe.fr: Boîte de réception                 |                                                        |                            |  |  |
| Sélectionner le dossier 🗸 🛃 🦃 Déplacer vers le dossier 💌         |                                                        |                            |  |  |
| Sélectionner ! ↔ 🛛 ↔ → De ↔                                      | Objet ↔                                                | Reçu ← Taille ↔            |  |  |
| Iionel HUNT                                                      | activer sa boite académique c'est facile!              | 20:46 3K                   |  |  |
| Tout sélectionner Tout désélectionner Courrier externe           |                                                        |                            |  |  |

1 Message (1 non lu) -4.2MB (100MB limite) - 41 nombre total de messages (aucune limite)

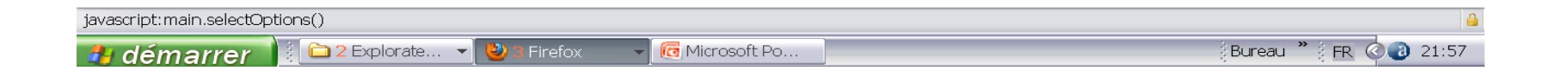

#### Changer son mot de passe, vérifier son adresse de messagerie. Pour activer la fonction de transfert, cliquer sur « Paramètres »

| 🐸 Sun Java Sy                | stem Communications Express - Mozilla Firefox                                                                                           |                 |                 |
|------------------------------|----------------------------------------------------------------------------------------------------|-----------------|-----------------|
| <u>Eichier Édition A</u> ffi | chage <u>H</u> istorique <u>M</u> arque-pages <u>Q</u> utils <u>?</u>                                                                   |                 |                 |
| C ×                          | 🏠 🅑 ac-guadeloupe.fr. https://karumail.ac-guadeloupe.fr/fr/mail.html?sid=W/f+7J4dXeE⟨=fr 🛛 😭 🚽 😫                                        | - Google        | P               |
| 🖻 Les plus visités 🧇 🛙       | Débuter avec Firefox 🔊 À la une                                                                                                    |                 |                 |
| Académie de la Gu            | 🖂 🖕 Sun Java System 🛛 👔 Google Documents 🖂 📑 Activer sa boite pro 🖂 💡 Capture d'écran / C 🖂                                             | 🛛 🔡 Thèmes de c | docume 🖂  👻     |
| Sun Java <sup></sup> System  | Messenger Express Bienvenue hunt lionel                                                                                                 | Aide Fer        | rmer la session |
| Dossiers Boîte de            | e réception Envoyé Corbeille Brouillons Options                                                                                         |                 |                 |
| Lionel.Hunt@ac-gi            | Jadeloupe.fr: Boite de reception                                                                                                    |                 |                 |
|                              |                                                                                                    |                 |                 |
| Résumé du compte             | Résumé du compte<br>Contactez votre administrateur système si vous avez besoin de modifier les informations suivantes                   |                 |                 |
| Informations                 |                                                                                                    |                 |                 |
| personnenes                  | La configuration de votre compte vous autorise à recevoir des messages adressés à :                                                     |                 |                 |
|                              | Lionel.Hunt@ac-guadeloupe.fr                                                                                                    |                 |                 |
| Paramètres                   | lhunt@ac-guadeloupe.fr                                                                                                    |                 |                 |
| Aspect                       | Nom                                                                                                    |                 |                 |
| Message de                   | Tel qu'il apparaît sur les messages envoyés : hunt lionel                                                                               |                 |                 |
| d'absence                    | Quota<br>L'administrateur sustème neut limiter la suantité d'esnace disponible sur le dissue nour stocker les messages                  |                 |                 |
|                              | The second system poor miner is quantice despace disponent sur le disque pour stocker les messages.                                     |                 |                 |
|                              | Le quota d'unisation du disque reserve a votre boite a lettres est : TUUMB<br>L'espace actuellement occupé sur le disque est de : 4.2MB |                 |                 |
|                              | Votre quota de messages est de : Illimité                                                                                               |                 |                 |
|                              | Le nombre de messages actuel est de : 41                                                                                                |                 |                 |
|                              |                                                                                                    |                 |                 |
|                              |                                                                                                    |                 |                 |
|                              |                                                                                                    |                 |                 |
|                              |                                                                                                    |                 |                 |
|                              |                                                                                                    |                 |                 |
|                              |                                                                                                    |                 |                 |
|                              |                                                                                                    |                 |                 |
|                              |                                                                                                    |                 |                 |
|                              |                                                                                                    |                 |                 |
| Terminé                      |                                                                                                    |                 | <b>a</b>        |

rennine

🐉 démarrer 🕴 🖻 2 Explorate... 👻

(2)

Firefox

# Cocher la case « activer fonction de transfert » et indiquer l'adresse de réception des messages. (ne pas oublier enregistrer les modifications)

| 🕹 Sun Java System Communications Express - Mozilla Firefox                                                                                 |          |
|----------------------------------------------------------------------------------------------------|----------|
| Eichier Édition Affichage Historique Marque-pages Qutils ?                                                                                 |          |
| 🕜 🗁 😋 🗶 🏠 🌆 ac-guadeloupe.fr https://karumail.ac-guadeloupe.fr/fr/mail.html?sid=W/f+7J4dXeE⟨=fr 🛛 🏠 🕤 🚱 Google                             | P        |
| 🔟 Les plus visités 🏶 Débuter avec Firefox 脑 À la une                                                                                       |          |
| 🛛 💀 Académie de la Gu 🖂 🖢 Sun Java System 😂 🗋 Google Documents 🖂 🛛 👦 Activer sa boite pro 🖂 🖡 🔗 Capture d'écran / C 🖂 🖥 Thèmes de docume   |          |
| Sun Java <sup></sup> System Messenger Express Bienvenue hunt lionel • Aide • Fermer la se                                                  | ssion    |
| Dossiers Boîte de réception Envoyé Corbeille Brouillons Options                                                                            |          |
| Lionel.Hunt@ac-guadeloupe.fr: Boîte de réception                                                                                           |          |
| Résumé du compte Paramètres<br>Utilisez ce formulaire pour modifier le comportement de Messenger Express.                                  |          |
| Informations<br>personnelles  Déplacer les messages supprimés vers Corbeille  V                                                            |          |
| Mot de passe Marquer les messages comme supprimés (utiliser Purger pour les supprimer définitivement)                                      |          |
| Paramètres Retirer les messages supprimés de la boîte de réception lors de la déconnexion                                                  |          |
| Aspect Vérifier l'orthographe<br>Toujours vérifier l'orthographe avant d'envoyer un message                                                |          |
| Message de<br>notification<br>d'absence       Messages envoyés         ✓ Lors de l'envoi d'un message, placer une copie dans       Envoyer |          |
| Brouillons de messages<br>Conserver les brouillons des messages dans Brouillon                                                             |          |
| Répondre avec bistorique<br>Reprise automatique du message d'origine dans la réponse.                                                      |          |
| Transfert de message<br>Transférer les copies des nouveaux messages à (ane adresse par ligne) :                                            |          |
| Activer la fonction de transfert                                                                                                    |          |
| The lassed pas de copie sui le serveu                                                                                                    |          |
|                                                                                                    |          |
|                                                                                                    |          |
| Terminé                                                                                                    | <b>a</b> |
| 🐉 démarrer 👔 🗀 2 Explorate 👻 3 Firefox 🕞 🔞 Microsoft Po                                                                                    | 3 22:01  |

Fermer votre session, vos messages arrivent dorénavant sur votre boite personnelle. Attention toutefois, dans cette configuration, si vous voulez envoyer un message avec votre adresse académique vous devez vous rendre sur le serveur et écrire de votre boite professionnelle (cf. diapositive 1.2.3.4)

Sinon utiliser un gestionnaire de courrier électronique type outlook, mozilla thunderbird...

Pour toute informations supplémentaires contacter l'EKA avec vos identifiant et mot de passe Karumail.

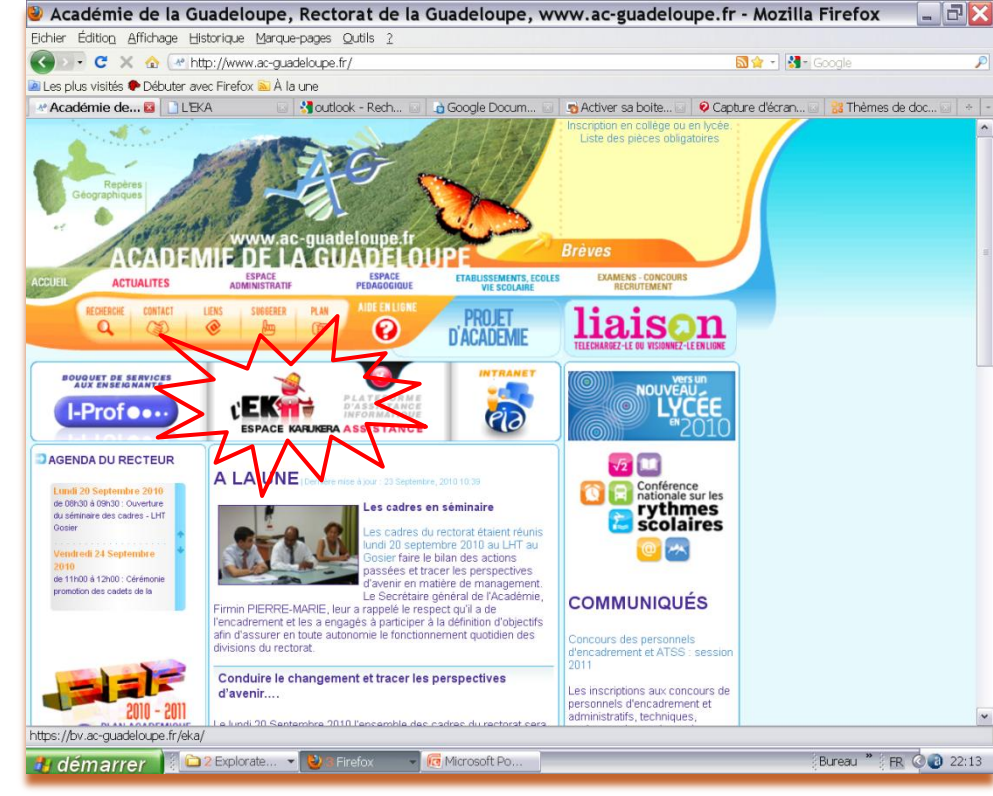